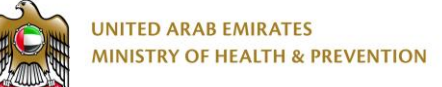

# إدارة مستخدمي النظام

دليل المستخدم النهائي

الإصدار: 1.0

التاريخ :15 سبتمبر ,2019

## 1 حقوق الطبع والخصوصية

تم انشاء هذا المستند بواسطة وزارة الصحة ووقاية المجتمع مع العلم أن التصاميم الفنية والبيانات المذكورة في هذا

المستند لن يتم نقلها إلى أي شخص أو جهة لا علاقة لهم أو غير مسموح لهم بالاطلاع على هذا المستند.

## جدول المحتويات

| 3  | حقوق الطبع والخصوصية         | 1   |
|----|------------------------------|-----|
| 6  | إدارة المستند والإصدارات     | 2   |
| 6  | سجل الإصدارات                | 2.1 |
| 7  | الملخص التنفيذي              | 3   |
| 8  | التعريفات والاختصارات        | 4   |
| 10 | نظرة عامة                    | 5   |
| 10 | الغرض من هذا الدليل          | 5.1 |
| 11 | نطاق عمل نظام                | 6   |
| 11 | مستخدمي النظام               | 6.1 |
| 11 | الخدمات داخل نطاق عمل النظام | 6.2 |
| 12 | أدوار المستخدمين             | 6.3 |
| 13 | استخدام النظام               | 7   |
| 13 | انتقل إلى صفحة الدخول        | 7.1 |
| 15 | الدخول إلى النظام            | 7.2 |
| 18 | إنشاء حساب مستخدم جديد       | 7.3 |
| 21 | نسيت كلمة المرور             | 7.4 |
| 22 | نسيت اسم المستخدم            | 7.5 |

## 2 إدارة المستند والإصدارات

## 2.1 سجل الإصدارات

| ملاحظات الإصدار       | الكاتب          | التاريخ        | الاصدار |
|-----------------------|-----------------|----------------|---------|
| إدارة تقنية المعلومات | طارق جمال الدين | 15-سبتمبر-2019 | 1.0     |
|                       |                 |                |         |
|                       |                 |                |         |

## 3 الملخص التنفيذي

تم انشاء هذ المستند بواسطة إدارة تقنية المعلومات – وزارة الصحة ووقاية المجتمع – دبي.

تتجه إدارة تقنية المعلومات وموقعها دبي إلى أتمته وتوثيق متطلبات العمل والعمليات والأنشطة التي تقوم بها مختلف

الإدارات بالوزارة.

إدارة تقنية المعلومات لديها خبرة طويلة في تطوير الخدمات الإلكترونية.

## 4 التعريفات والاختصارات

| الوصف                                                                                                    | Description                                                                                     | الاختصار                           |
|----------------------------------------------------------------------------------------------------|-------------------------------------------------------------------------------------------------|------------------------------------|
| وزارة الصحة ووقاية المجتمع ، مقدم الخدمة                                                                                                    | Ministry of Health and<br>Prevention, United Arab<br>Emirates, MOHAP is the<br>Service Provider | MOHAP<br>أو<br>الوزارة             |
| المستشفيات، المراكز الصحية، العيادات إلخ،<br>العاملة بالدولة، والتي تخضع لترخيص وزارة<br>الصحة.<br>المنشآت الصيدلانية العاملة بالدولة ، و التي<br>تخضع لترخيص وزارة الصحة. | Business Services,<br>Establishment or Est.                                                     | خدمات الأعمال أو<br>المنشآت الطبية |
| الخدمات المقدمة من الوزارة  إلى الأفراد مثال<br>تصديق الشهادة المرضية ، و شهادة حسن<br>السيرة، و تقييم مهني و فنيي الطب                                                    | Individual Services                                                                             | خدمات الأفراد                      |
| الخدمات المقدمة من الوزارة                                                                                                    | Service                                                                                         | الخدمة                             |
| العملية هي مجموعة من الأنشطة والخطوات<br>ذات بداية ونهاية، وتحدد ما عليك القيام به<br>لإكمال العملية مثال:                                                                 | Process                                                                                         | العملية                            |

| الوصف                                    | Description        | الاختصار     |
|------------------------------------------|--------------------|--------------|
| طلب تصديق جديد: ملء الطلب> تقديم         |                    |              |
| الطلب من مقدم الطلب ، موافقة وزارة الصحة |                    |              |
| ->  مقدم الطلب - سداد رسوم الخدمة ->     |                    |              |
| أصبح الطلب معتمد -> طباعة الشهادة        |                    |              |
| حقل إجباري يجب إدخال قيمة بالحقل         | Mandatory Field    | *            |
| هو الذي يقوم بتدقيق الطلب و قبوله أو رده |                    |              |
| إلى مقدم الطلب أو رفض الطلب نهائيا و     | Auditor            | المدقق       |
| اغلاقه                                   |                    |              |
| مقدم الطلب وهو من يقوم بتقديم طلب        | Applicant or Lloor | مقدم الطلب / |
| الخدمة                                   | Applicant of Oser  | المستخدم     |
| العاملين بوزارة الصحة                    | Internal User      | مستخدم داخلي |
| غير العاملين بوزارة الصحة                | External User      | مستخدم خارجي |

#### 5 نظرة عامة

- إدارة حساب المستخدم: إنشاء حساب، تذكر / تغيير كلمة المرور تذكر اسم المستخدم.
  - مصادقة تسجيل دخول المستخدم لكل من المستخدمين الخارجيين والداخليين.
- معلومات ملف تعريف المستخدم للشركات (المؤسسات) والأفراد الذين تستخدمهم جميع الخدمات للحصول على هوية المستخدم والمعلومات الديموغرافية ومعلومات الاتصال ووثائق الهويات.
- إدارة المستخدمين والخدمات والأدوار وامتيازات الأدوار وتعيينات الأدوار للخدمات وصفحات الخدمة وتعيين أدوار المستخدم، وما إلى ذلك؛ لن يتم تغطيتها في هذا المستند.
  - الخدمات المدرجة في <u>الخدمات داخل نطاق عمل النظام</u>.

#### 5.1 الغرض من هذا الدليل

الغرض من هذا الدليل هو بيان طريقة استخدام النظام.

## 6 نطاق عمل نظام

#### 6.1 مستخدمي النظام

- المتعاملين من الأفراد على سبيل المثال المرضى أو المهنيين الطبيين الذين يطلبون التقييم
- المتعاملين ممثلي المنشآت على سبيل المثال المنشآت الطبية أو الصيدلانية الخاضعة لترخيص الوزارة.
- موظفو الوزارة على سبيل المثال خدمة المتعاملين، المنسقين، المدققين، المفتشون، موظفي التراخيص.. إلخ.

#### 6.2 الخدمات داخل نطاق عمل النظام

| رسوم الخدمة | Service Name                      | اسم الخدمة                             | # |
|-------------|-----------------------------------|----------------------------------------|---|
| 0           | User Sign Up                      | انشاء حساب مستخدم جديد                 | 1 |
| 0           | User Login                        | تسجيل دخول المستخدم                    | 2 |
| 0           | Forgot password – Change Password | هل نسيت كلمة المرور - تغير كلمة المرور | 3 |
| 0           | Forgot user name                  | هل نسيت اسم المستخدم                   | 4 |

| المسئولية                  | الوصف                            | اسم             | # |
|----------------------------|----------------------------------|-----------------|---|
| المستخدمين الخارجيين –     | يقوم المستخدم بإنشاء حساب ، وملء | إنشاء حساب جديد |   |
| المتعاملين مؤسسات والأفراد | معلومات الملف الشخصي للمستخدم    |                 | 1 |
|                            | وإرفاق نسخ الهويات               |                 |   |

| # | اسم                 | الوصف                                   | المسئولية                  |
|---|---------------------|-----------------------------------------|----------------------------|
|   | دخول المستخدم       | أدخل المستخدم اسم المستخدم وكلمة        | جميع المستخدمين            |
| 2 |                     | المرور – والمجال لموظف الوزارة- واضغط   |                            |
|   |                     | على زر تسجيل الدخول                     |                            |
| 3 | هل نسيت كلمة المرور | يتلقى المستخدمون رابط تغيير كلمة المرور | المستخدمين الخارجيين –     |
| 5 | - تغير كلمة المرور  | إلى بريدهم الإلكتروني                   | المتعاملين مؤسسات والأفراد |
| Δ | هل نسیت اسم         | نظام مساعدة المستخدم على تذكر اسم       | جميع المستخدمين            |
| - | المستخدم            | المستخدم                                |                            |

# 6.3 أدوار المستخدمين

| # | الدور           | الوصف                                 | الوظائف                                                                                                    |
|---|-----------------|---------------------------------------|----------------------------------------------------------------------------------------------------|
| 1 | مستخدم<br>خارجي | المتعاملين من<br>المنشآت و<br>الأفراد | الدخول إلى النظام.<br>نسيت كلمة المرور / تغيير كلمة المرور<br>نسيت اسم المستخدم<br>إنشاء حساب جديد ، أدخل وتحرير معلومات الملف الشخصي. |
| 1 | مستخدم<br>داخلي | موظف الوزارة                          | الدخول إلى النظام باستخدام مستخدم المجال وكلمة المرور واسم<br>المجال.<br>نسيت اسم المستخدم                                             |

## 7 استخدام النظام

#### 7.1 انتقل إلى صفحة الدخول

اتبع الخطوات القليلة التالية للوصول إلى صفحة الدخول إلى الوزارة الإلكترونية

- 1. انتقل إلى الموقع الرسمي لوزارة الصحة https://www.mohap.gov.ae/ar/Pages/default.aspx
  - 2. من صفحة الوزارة اضغط الخيار "تسجيل دخول / مستخدم جديد"
  - أو انتقل مباشرةً إلى صفحة تسجيل الدخول باستخدام الرابط

https://smartforms.moh.gov.ae:444/?lang=ar

- 4. تظهر صفحة تسجيل الدخول
- من خلال تلك الصفحة يمكنك عمل التالي
  - a. <u>الدخول إلى النظام</u>
  - b. <u>إنشاء حساب مستخدم جديد</u>
    - c. <u>نسيت كلمة المرور</u>
    - d. <u>نسيت اسم المستخدم</u>

|                           | J                                                        | فل إلى صفحة الدخو                                                                                | أنتة                                                                                                    |
|---------------------------|----------------------------------------------------------|--------------------------------------------------------------------------------------------------|----------------------------------------------------------------------------------------------------|
| <u>efault.aspx</u>        |                                                          |                                                                                                  | 1                                                                                                    |
| مستخدم جديد"              | خيار "تسجيل دخول / د                                     | غحة الوزارة اضغط ال                                                                              | 2 من صن                                                                                                    |
|                           |                                                          | ىىجىل دخول/مستخدم جد                                                                             | تس                                                                                                    |
| مركز التوعية <del>-</del> | البيانات المفتوحة <del>-</del>                           | المركز الإعلامي 🗕                                                                                | بة -                                                                                                    |
|                           | efault.aspx<br>مستخدم جدید"<br>مرکز التوعیة <del>-</del> | ں<br>efault.aspx<br>خیار "تسجیل دخول / مستخدم جدید"<br>ییک<br>البیانات المفتوحة - مرکز التوعیة - | قل إلى صفحة الدخول<br>efault.aspx<br>فحة الوزارة اضغط الخيار "تسجيل دخول / مستخدم جديد"<br>مجيل دخول/مستخدم جديد<br>المركز الإعلامي • البيانات المفتوحة • مركز التوعية • |

| انتقل إلى صفحة الدخول                                        |   |
|--------------------------------------------------------------|---|
| أو انتقل مباشرةً إلى صفحة تسجيل الدخول - باستخدام الرابط     | 3 |
| https://www.mohap.gov.ae/ar/Pages/default.aspx               |   |
| الدخول <b>الذكي</b>                                          |   |
| بوابتك للدخول الموحد الى جعبع الخدمات الحكومية               |   |
|                                                              |   |
| اسم المستخدم                                                 |   |
| tarekgamal<br>كلمة السر                                      | 4 |
| ••••••                                                       |   |
| تسجيل الدخول                                                 |   |
| دخول مستخدم الويندوز<br>إنشاء حساب جديد<br>هل نسيت كلمة السر |   |
| نسيت اسم المستخدم                                            |   |

### 7.2 الدخول إلى النظام

يجب أن يكون لديك حساب لتسجيل الدخول ، أو إذهب أولا <u>إنشاء حساب مستخدم جديد</u>.

اتبع الخطوات القليلة التالية للدخول إلى خدمات MOHAP الإلكترونية

- <u>انتقل إلى صفحة الدخول</u>
  - 2. تسجيل الدخول
- a. المستخدم الخارجي: أدخل اسم المستخدم وكلمة المرور وانقر فوق زر تسجيل الدخول ، إذا كان لديك حساب. مستخدم.
- b. المستخدم الداخلي: انقر على رابط "تسجيل دخول مستخدم ويندوز "على الشاشة أعلاه ثم أدخل اسم المستخدم وكلمة المرور واسم المجال ثم اضغط على زر "تسجيل دخول مستخدم ويندوز " كما في الشاشة أدناه.
  - .1 اضغط على أيقونة الخدمة المطلوبة لبدء استخدامها.

| دخول المستخدم                                                                                 |     |
|-----------------------------------------------------------------------------------------------|-----|
| لدخول <b>الذكي</b>                                                                            |     |
| بوابتك للدخول الموحد الى جميع الخدمات الحكومية                                                |     |
|                                                                                               |     |
|                                                                                               |     |
| اسم المستخدم                                                                                  |     |
| tarekgamal                                                                                    | 1   |
| كلمة السر                                                                                     | 1   |
|                                                                                               |     |
|                                                                                               |     |
| تسجيل الدخول                                                                                  |     |
|                                                                                               |     |
| دخول مستخدم الويندوز<br>انشاء حساب جديد                                                       |     |
| هل نسيت كلمة السر                                                                             |     |
| نسيت اسم المستخدم                                                                             |     |
| المستخدمون الخابديون أجذل اسم المستخدم وكلمق الميور وانقر فوقر نر تسديل الجذول الخا كان احيك  |     |
| المستحدمون العارجيون. احدن السم المستحدم وحسه المرور والمر لتوى زر تسجين الدحون، إدا حان لديت |     |
| اسم مستخدم، حساب                                                                              |     |
| المستخدمون الداخلون: انقر على رابط "تسجيل دخول مستخدم ويندوز  "على الشاشة أعلاه ، ثم أدخل     | . 2 |
| اسم المستخدم وكلمة المرور واسم المجال ثم اضغط على زر "تسجيل دخول مستخدم ويندوز "كما في        |     |
| الشاشة أدناه                                                                                  |     |

| دخول المستخدم                                                                    | •-  |
|----------------------------------------------------------------------------------|-----|
| <b>کی</b><br>اسم المستخدم                                                        |     |
| ph1<br>كلمة الس                                                                  |     |
|                                                                                  |     |
| مجال                                                                             |     |
|                                                                                  | -   |
| دخول مستخدم الويندوز                                                             |     |
| دخول<br>إنشاء حساب جديد                                                          |     |
| هل نسیت کلمه السر<br>نسیت اسم المستخدم                                           |     |
| اضغط على أيقونة الخدمة المطلوبة لبدء استخدامها.                                  | . 3 |
|                                                                                  |     |
| نظام تصديق الإجازات المرضية للمتعاملين<br>نظام تصديق الإجازات المرضية للمتعاملين | -   |
|                                                                                  |     |
|                                                                                  |     |

#### 7.3 إنشاء حساب مستخدم جديد

هذه الخطوة مناسبة للمستخدمين الخارجين فقط مرة واحدة فقط.

إذا كنت مستخدم جديد – ليس لديك حساب مستخدم لأنظمة الوزارة– يجب أن تقوم بإنشاء حساب مستخدم حتى تتمكن من

الاستفادة من الخدمات الإلكترونية التي تقدمها الوزارة.

إذا كان لديك حساب مستخدم يمكنك الانتقال إلى <u>الحخول إلى النظام</u> مباشرة

| إنشاء حساب مستخدم جديد Sign Up –                                         | # |
|--------------------------------------------------------------------------|---|
| انتقل إلى صفحة الدخول                                                    |   |
| انقر "إنشاء حساب جديد"                                                   | 1 |
| الدخول <b>الذكي</b><br>برابتك الدغول المرحد الى جميع الغدمات الحكومية    | 1 |
| انی<br>اسم المستقدم<br>کلمة السر                                         |   |
| تسجیل الدخول<br>انتاء حساب جدید<br>من نسبت کلمه الس<br>نسبت اسم الاستخدم |   |

| – Sign Up حيد                                                                                   | إنشاء حساب مستخدم ج                                  | # |
|-------------------------------------------------------------------------------------------------|------------------------------------------------------|---|
| وبة ثم اضغط زر إنشاء حساب جديد                                                                  | أدخل كل البيانات المطلر                              | 2 |
| سجيل جديد مساعدة الممل بنا خريطة الموقع الإمارات العربية المتحدة<br>وزارة المسحة ووقاية المجتمع | نىجىل الىغول ئ English                               | 2 |
|                                                                                                 | 🔺 تسجيل جديد                                         |   |
|                                                                                                 | مطومات تسجيل الدقول                                  |   |
|                                                                                                 | اسم المستخدم *                                       |   |
| اختار                                                                                           | مجموعة المستخدم *                                    |   |
|                                                                                                 | البريد الإلكتروني *                                  |   |
|                                                                                                 | كلمة السر. *                                         |   |
|                                                                                                 | التحقق من كلمة السر *                                |   |
|                                                                                                 |                                                      |   |
|                                                                                                 | معلومات المستقدم                                     |   |
|                                                                                                 | الاسم الأول *                                        |   |
|                                                                                                 | الأسم الأوسط                                         |   |
|                                                                                                 | اسم العائلة *                                        |   |
|                                                                                                 | رقم الهاتف المتحرك                                   |   |
|                                                                                                 | العنوان *                                            |   |
|                                                                                                 | * 10                                                 |   |
| اختار 💌                                                                                         | مدينة                                                |   |
| اختار 💌                                                                                         |                                                      |   |
| اختار 🔻                                                                                         | 41010                                                |   |
| اختار 🔹                                                                                         | هوية *                                               |   |
| No file selectedBrowse                                                                          | جواز سفر المرفقات                                    |   |
| 🚯 📃 يرجى تمكين هذا الخيار لديك أمنية إضافية عند تسجيل الدخول                                    | لم يكن لديك إذن للدخول من<br>14 - دارات مدارة المرحة |   |
| <ul> <li>ابشاء حساب حديد</li> </ul>                                                             | لحرج معنی رز ر- مصل<br>التأکید الکلمهٔ *             |   |

وزارة الصحة ووقاية المجتمع – أ.ع.م، جميع الحقوق محفوظة

| شاء حساب مستخدم جدید Sign Up –                                                                                                    | uļ |
|----------------------------------------------------------------------------------------------------|----|
| يد الانتهاء ستظهر لك رسالة تفيد بحفظ البيانات بنجاح وإرسال رسالة إلى بريدك الإلكتروني لتفعيل                                                 | ध  |
| حساب                                                                                                    | ١٢ |
| Signup                                                                                                    | _  |
| Record Saved Successfully and Email has been sent to User For Activation                                                                     |    |
| عفط على رابط التفعيل المرسل إلى بريدك ال <i>إ</i> لكتروني لتفعيل حسابك                                                                       | اذ |
| Account Activation                                                                                                    |    |
|                                                                                                    |    |
| To:                                                                                                    |    |
| Please open below url to activate your account in system<br>http://dxbmohk21:100/ActivateUser.aspx?Guid=e1a9253f-e7ec-44a5-9d66-d76b61d371ee |    |
| Please open below url to activate your account in system<br>http://dxbmohk21:100/ActivateUser.aspx?Guid=e1a9253f-e7ec-44a5-9d66-d76b61d371ee |    |

#### 7.4 نسيت كلمة المرور

|     | نسيت كلمة المرور                                                                                                    | # |
|-----|----------------------------------------------------------------------------------------------------|---|
|     | انتقل إلى صفحة الدخول                                                                                                    |   |
|     | انقر على رابط نسيت كلمة المرور                                                                                                    | 1 |
|     | أدخل اسم المستخدم وكلمة التحقق ثم انقر فوق إعادة تعيين "Reset"                                                                                                    |   |
| يدة | ستتلقى رابط إعادة التعيين في بريدك الإلكتروني ، انقر فوقه لإدخال كلمة المرور الجد                                                                                                    |   |
|     | اسم المستخدم<br>tarekgamal<br>کلمة السر<br>د<br>دفول مستخدم الویندوز<br>بنشاء حساب جدید<br>مهن نسیت کلمة السر<br>نسیت اسم المستخدم                                                                                                    |   |
|     | ادارةالمستخدم         هل نسیت کلمة السر         اسم المستخدم         Word Verification         ۲         ۲         ۲         ۲         ۲         ۲         ۲         ۲         ۲         ۲         ۲         ۲         ۲         ۲         ۲         ۲         ۲         ۲         ۲         ۲         ۲         ۲         ۲         ۲         ۲         ۲         ۲         ۲         ۲         ۲         ۲         ۲         ۲         ۲         ۲         ۲         ۲         ۲         ۲         ۲         ۲         ۲         ۲         ۲         ۲         ۲         ۲         ۲         ۲         ۲         ۲ <th></th> |   |

#### 7.5 نسيت اسم المستخدم

| # نسيت اسم المستخدم                                                                                                    |
|----------------------------------------------------------------------------------------------------|
| انتقل إلى صفحة الدخول                                                                                                    |
| 1.    انقر على رابط نسيت اسم المستخدم                                                                                             |
| <ol> <li>أدخل اسم المستخدم وكلمة التحقق ثم انقر فوق إعادة تعيين</li> </ol>                                                        |
| <ol> <li>سيقوم النظام بعرض جزء من اسم المستخدم الخاص بك</li> </ol>                                                                |
| 4. هل ما زلت لا تستطيع التذكر؟ انقر على اسم المستخدم الخاص بك                                                                     |
| 5.   أدخل البريد الإلكتروني المسجل الخاص باسم المستخدم واضغط على زر "الحصول على اسم المستخدم"                                     |
| 6.   سوف تتلقى اسم المستخدم الكامل في بريدك الإلكتروني                                                                            |
| اسم المستخدم<br>tarekgamal<br>كلمة السر<br>•<br>دخول مستخدم الويندوز<br>پنشاء حساب جديد<br>فهن نسبت كلمة الس<br>نسيت اسم المستخدم |
| إدارةالمستخدم<br>نسيت اسم المستخدم<br>البريد الإلكتروني<br>الحصول على اسم المستخدم إلغاء                                          |
| انقر على اسم المستخدم الخاص بك<br>ph****1                                                                                         |